# **Using Airprint**

Print directly from your Apple device to your bizhub copier.

### What to know before you start:

Airprint will only work with apple products and you have to be logged on to Wi-Fi that is on same network segment as copier.

Airprint cannot be used if user authentication or account track is enabled on your copier.

Airprint is not same thing as Bluetooth.

## To Activate On Your i-Series Copier

Note: i-Series Copiers ONLY

- Touch Home button
- □ Select Utility on screen
- Select Admin and key in admin code 1,2,3,4,5,6,7,8 OK
- Select Network
- Select Air Print Settings
- □ Select Print Settings turn on
- Select OK touch Home button

#### To Activate On Your Non-i-Series Copier

Note: Any series other that an i-Series

- Touch Menu
- Select Utility
- □ #3 Admin Settings key in admin code 1,2,3,4,5,6,7,8 OK
- #5 Network Settings
- Go to page 2
- #9 Air Print Settings, turn On

Note: Warning message "network data being processed...message will eventually go away.

□ OK, OK and Close

#### To use:

- □ Pull up document or picture
- **G** go to **up arrow icon**, **swipe up** and look for print button
- Gelect your Konica Minolta printer